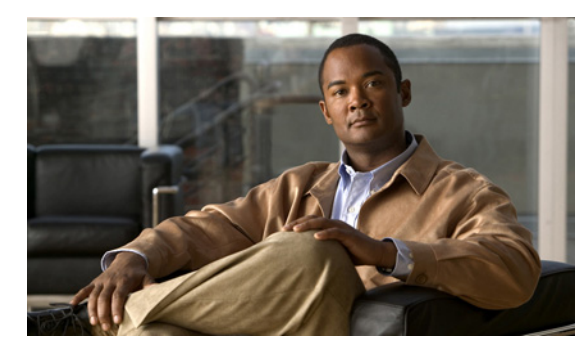

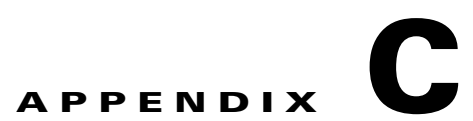

# CLI セットアップ プログラムによるスイッチ の設定

ここでは、スタンドアロンスイッチをコマンドラインインターフェイス(CLI)で設定する手順について説明します。Express Setup を使用してスイッチを設定する方法については、『Catalyst 3560-C and 2960-C Switch Getting Started Guide』を参照してください。スイッチを電源に接続する前に、第2章「スイッチの設置」を参照して安全に関する注意事項を確認してください。

# コンソール ポート経由での CLI のアクセス

Cisco IOS コマンドおよびパラメータは CLI によって入力できます。次のオプションノイズ化を使用して CLI にアクセスします。

- RJ-45 コンソール ポート
- USB ミニタイプ B コンソール ポート

### RJ-45 コンソール ポート

- **ステップ1** RJ-45/DB-9 アダプタ ケーブルを PC の 9 ピン シリアル ポートに接続します。ケーブルのもう一方の 端をスイッチのコンソール ポートに接続します。
- **ステップ2** PC または端末上で端末エミュレーション ソフトウェアを起動します。このプログラム(その多くは、 HyperTerminal や ProcommPlus などの PC アプリケーション)は、使用可能な PC または端末とス イッチの間の通信を確立します。

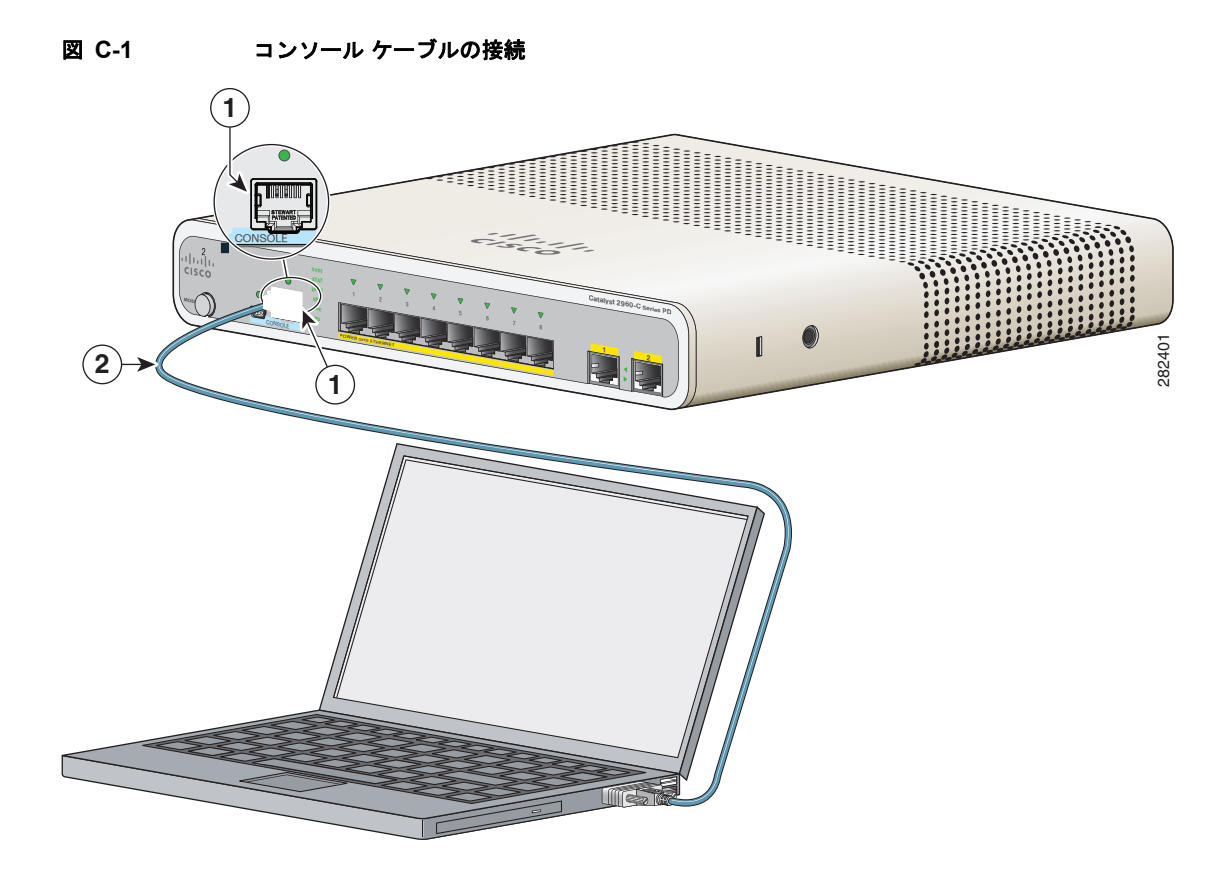

| 1 | RJ-45 コンソール ポート | 2 | コンソール ケーブル(RJ-45/DB-9 アダプタ |
|---|-----------------|---|----------------------------|
|   |                 |   | ケーブル)                      |

- **ステップ3** PC または端末のボー レートおよびキャラクタ フォーマットを、次に示すコンソール ポートの特性に 合わせて設定します。
  - 9600 ボー
  - 8データビット
  - 1ストップビット
  - パリティなし
  - なし(フロー制御)
- ステップ 4 第2章「スイッチの設置」に記載されているようにスイッチに電源を接続します。
- **ステップ 5** PC または端末にブートローダ シーケンスが表示されます。Enter を押してセットアップ プロンプトを 表示します。「セットアップ プログラムの完了」(P.C-7)の手順を実行します。

図 C-2

## USB ミニタイプ B コンソール ポート

**ステップ1** スイッチの USB-mini コンソール ポートを Windows ベースの PC に最初に接続するときは、USB ドラ イバをインストールします。図 C-2を参照してください。

- 「Cisco Microsoft Windows XP USB ドライバのインストール」 (P.C-4)
- 「Cisco Microsoft Windows 2000 USB ドライバのインストール」(P.C-5)

USB-mini コンソール ケーブルの接続

• 「Cisco Microsoft Windows Vista および Windows 7 USB ドライバのインストール」(P.C-5)

| 1 | USB-mini コンソール<br>ポート | 3 | PC の USB ポート |
|---|-----------------------|---|--------------|
| 2 | USB ケーブル              |   |              |

- **ステップ2** USB ケーブルを PC の USB ポートに接続します。ケーブルのもう一端をスイッチのミニ B(5 ピン コ ネクタ) USB-mini コンソール ポートに接続します。図 C-2 を参照してください。
- ステップ3 USB-mini コンソール ポートに割り当てられた COM ポートを識別するには、次の手順を実行します。
   [Start] > [Control Panel] > [Systems] を選択します。[Hardware] タブをクリックして、[Device Manager] を選択します。[Ports] セクションを展開します。割り当てられた COM ポートが、[Cisco USB System Management Console] というエントリの行末の括弧内に表示されます。

- **ステップ 4** PC または端末上で端末エミュレーション ソフトウェアを起動します。プログラム(通常、 HyperTerminal または Procomm Plus などの PC アプリケーション)によって、スイッチと PC または 端末との通信が可能になります。
- **ステップ 5** COM ポートを設定します。
- **ステップ6** PC または端末のボー レートおよびキャラクタ フォーマットを、次に示すコンソール ポートの特性に 合わせて設定します。
  - 9600 ボー
  - 8データビット
  - 1ストップビット
  - パリティなし
  - なし(フロー制御)
- ステップ7 第2章「スイッチの設置」に記載されているようにスイッチに電源を接続します。
- **ステップ8** PC または端末にブートローダ シーケンスが表示されます。Enter を押してセットアップ プロンプトを 表示します。「セットアップ プログラムの完了」(P.C-7)の手順を実行します。

### Cisco Microsoft Windows USB デバイス ドライバのインストール

#### Cisco Microsoft Windows XP USB ドライバのインストール

(注) ドライバ ファイルは、Cisco.com のソフトウェア ダウンロード サイトからダウンロードできます。

- **ステップ 2** 32 ビット Windows XP を使用している場合は、Windows\_32 フォルダ内の setup.exe ファイルをダブ ルクリックします。64 ビット Windows XP を使用している場合は、Windows\_64 フォルダ内の setup(x64).exe ファイルをダブルクリックします。
- **ステップ 3** Cisco Virtual Com InstallShield Wizard が起動します。
- ステップ4 [Ready to Install the Program] ウィンドウが表示されます。[Install] をクリックします。
- ステップ 5 [InstallShield Wizard Completed] ウィンドウが表示されます。[Finish] をクリックします。
- **ステップ 6** USB ケーブルを、PC とスイッチのコンソール ポートに接続します。USB-mini コンソール ポートの LED がグリーンになり、Found New Hardware Wizard が表示されます。指示に従って、ドライバのイ ンストールを完了します。

### コンソール ポート経由での CLI のアクセス

### Cisco Microsoft Windows 2000 USB ドライバのインストール

ンストールを完了します。

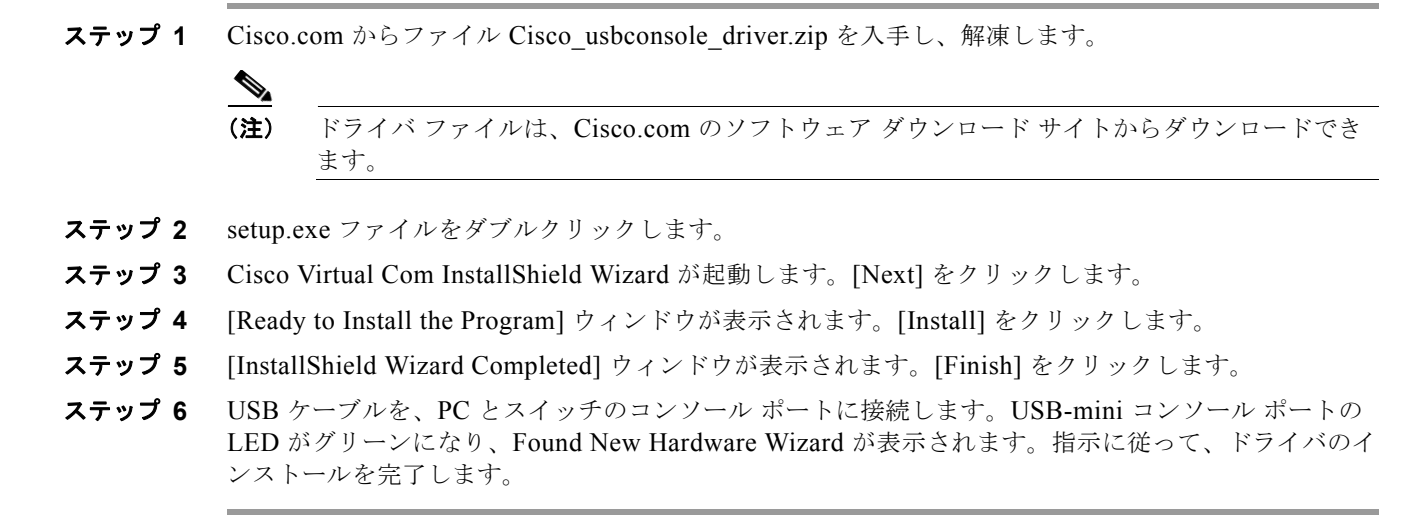

#### Cisco Microsoft Windows Vista および Windows 7 USB ドライバのインストール

| ステップ 1            | Cisco.com からファイル Cisco_usbconsole_driver.zip を入手し、解凍します。                                                                                                    |  |  |  |  |
|-------------------|----------------------------------------------------------------------------------------------------|--|--|--|--|
|                   |                                                                                                    |  |  |  |  |
|                   | (注) ドライバ ファイルは、Cisco.com のソフトウェア ダウンロード サイトからダウンロードできます。                                                                                                    |  |  |  |  |
| ステップ 2            | 32 ビット Windows Vista または Windows 7 を使用している場合は、Windows_32 フォルダの<br>setup.exe ファイルをダブルクリックします。64 ビット版の Windows Vista または Windows 7 を使用<br>している場合は、Windows_64 フォルダの setup(x64).exe ファイルをダブルクリックします。 |  |  |  |  |
| ステップ 3            | Cisco Virtual Com InstallShield Wizard が起動します。[Next] をクリックします。                                                                                                    |  |  |  |  |
| ステップ 4            | [Ready to Install the Program] ウィンドウが表示されます。[Install] をクリックします。                                                                                                    |  |  |  |  |
| _ <u>入</u><br>(注) | ユーザ アカウント制御の警告が表示されたら、[Allow - I trust this program] をクリックします。                                                                                                    |  |  |  |  |
| ステップ 5            | [InstallShield Wizard Completed] ウィンドウが表示されます。[Finish] をクリックします。                                                                                                    |  |  |  |  |
| ステップ 6            | USB ケーブルを、PC とスイッチのコンソール ポートに接続します。USB-mini コンソール ポートの<br>LED がグリーンになり、Found New Hardware Wizard が表示されます。指示に従って、ドライバのイ                                                                           |  |  |  |  |

## Cisco Microsoft Windows USB ドライバのアンインストール

### Cisco Microsoft Windows XP および 2000 USB ドライバのアンインストール

ドライバをアンインストールするには、Windows の [Add or Remove Programs] ユーティリティまたは setup.exe ファイルを使用します。

#### Add or Remove Programs ユーティリティの使用

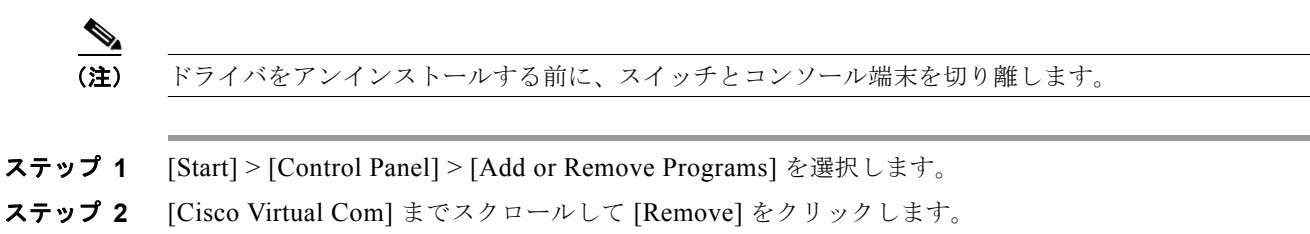

**ステップ3** [Program Maintenance] ウィンドウが表示されます。[Remove] オプション ボタンを選択します。 [Next] をクリックします。

#### Setup.exe プログラムの使用

| ·<br>(注) | ドライバをアンインストールする前に、スイッチとコンソール端末を切り離します。                                                       |
|----------|----------------------------------------------------------------------------------------------|
|          |                                                                                              |
| ステップ 1   | 32 ビット Windows の場合は setup.exe、64 ビット Windows の場合は setup(x64).exe を実行します。<br>[Next] をクリックします。 |
| ステップ 2   | Cisco Virtual Com の InstallShield Wizard が表示されます。[Next] をクリックします。                            |
| ステップ 3   | [Program Maintenance] ウィンドウが表示されたら、[Select] オプション ボタンをクリックします。<br>[Next] をクリックします。           |
| ステップ 4   | [Remove the Program] ウィンドウが表示されたら、[Remove] を選択します。                                           |
| ステップ 5   | [InstallShield Wizard Completed] ウィンドウが表示されます。[Finish] をクリックします。                             |

### Cisco Microsoft Windows Vista および Windows 7 USB ドライバのアンインストール

ドライバをアンインストールする前に、スイッチとコンソール端末を切り離します。

- **ステップ1** 32 ビット Windows の場合は setup.exe、64 ビット Windows の場合は setup(x64).exe を実行します。 [Next] をクリックします。
- **ステップ 2** Cisco Virtual Com の InstallShield Wizard が表示されます。[Next] をクリックします。
- **ステップ3** [Program Maintenance] ウィンドウが表示されます。[Remove] オプション ボタンを選択します。 [Next] をクリックします。

ステップ4 [Remove the Program] ウィンドウが表示されたら、[Remove] をクリックします。

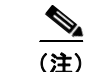

User Account Control 警告が表示された場合は、[Allow - I trust this program] をクリックして先に進み ます。

ステップ 5 [InstallShield Wizard Completed] ウィンドウが表示されます。[Finish] をクリックします。

## 初期設定情報の入力

スイッチを設定するには、セットアッププログラムを完了する必要があります。セットアッププログ ラムは、スイッチの電源がオンになると自動的に実行されます。スイッチがローカル ルータやイン ターネットと通信するのに必要な IP アドレスやその他の設定情報を割り当てる必要があります。

### IP 設定

次の情報が必要です。

- スイッチの IP アドレス
- サブネットマスク (IP ネットマスク)
- デフォルトゲートウェイ (ルータ)
- イネーブル シークレット パスワード
- イネーブル パスワード
- Telnet パスワード

### セットアップ プログラムの完了

セットアップ プログラムを完了し、スイッチの初期設定を作成する手順は次のとおりです。

ステップ1 最初の2つのプロンプトで Yes を入力します。

Would you like to enter the initial configuration dialog? [yes/no]: yes

At any point you may enter a question mark '?' for help. Use ctrl-c to abort configuration dialog at any prompt. Default settings are in square brackets '[]'.

Basic management setup configures only enough connectivity for management of the system, extended setup will ask you to configure each interface on the system.

Would you like to enter basic management setup? [yes/no]: yes

ステップ2 スイッチのホスト名を入力し、Return を押します。

ホスト名は、コマンドスイッチでは28文字以内、メンバースイッチでは31文字以内に制限されています。どのスイッチでも、ホスト名の最終文字として-n(nは数字)を使用しないでください。

Enter host name [Switch]: host name

**ステップ3** イネーブル シークレット パスワードを入力し、Return を押します。

このパスワードは1~25 文字の英数字で指定できます。先頭の文字を数字にしてもかまいません。大文字と小文字が区別されます。スペースも使えますが、先頭のスペースは無視されます。シークレットパスワードは暗号化され、イネーブルパスワードはプレーンテキストです。

Enter enable secret: secret\_password

- **ステップ4** イネーブル パスワードを入力し、Return を押します。 Enter enable password: *enable\_password*
- ステップ5 仮想端末(Telnet)パスワードを入力し、Return を押します。
   このパスワードは1~25文字の英数字で指定できます。大文字と小文字が区別されます。スペースも
   使えますが、先頭のスペースは無視されます。
   Enter virtual terminal password: terminal-password
- ステップ6 (任意) プロンプトに従って、簡易ネットワーク管理プロトコル (SNMP) を設定します。CLI を使用 して、あとで SNMP を設定することもできます。あとで SNMP を設定する場合は、no と入力します。 Configure SNMP Network Management? [no]: no
- **ステップ7** 管理ネットワークに接続するインターフェイスのインターフェイス名(物理的なインターフェイスまたは VLAN(仮想 LAN)の名前)を入力して、Return を押します。このリリースでは、インターフェイス名には必ず vlan1 を使用してください。

Enter interface name used to connect to the management network from the above interface summary: **vlan1** 

**ステップ8** インターフェイスを設定するために、スイッチの IP アドレスとサブネット マスクを入力し、Return を 押します。下に示す IP アドレスとサブネット マスクは一例です。

> Configuring interface vlan1: Configure IP on this interface? [yes]: **yes** IP address for this interface: 10.4.120.106 Subnet mask for this interface [255.0.0.0]: 255.0.0.0

**ステップ9** Yを入力して、スイッチをクラスタ コマンド スイッチとして設定します。Nを入力すると、メンバス イッチまたはスタンドアロン スイッチとして設定されます。

> N を入力した場合は、CLI を使用してスイッチをコマンド スイッチとしてあとで設定できます。後で 設定する場合は、no と入力します。

Would you like to enable as a cluster command switch? [yes/no]: no

スイッチの初期設定が完了しました。スイッチにその設定が表示されます。設定出力例を次に示しま す。

```
The following configuration command script was created:
hostname switch1
enable secret 5 $1$Ulq8$DlA/OiaEb190WcBPd9cOn1
enable password enable_password
line vty 0 15
password terminal-password
no snmp-server
!
no ip routing
!
interface Vlan1
no shutdown
ip address 10.4.120.106 255.0.0.0
```

1

```
interface FastEthernet1/0/1
!
interface FastEthernet1/0/2
interface FastEthernet1/0/3
!
...<output abbreviated>
end
```

#### ステップ10 次の選択肢が表示されます。

[0] Go to the IOS command prompt without saving this config.

[1] Return back to the setup without saving this config.

[2] Save this configuration to nvram and exit.

設定を保存して、次回のスイッチ再起動時に使用する場合は、選択肢2を選択して NVRAM に保存します。

Enter your selection [2]:2

いずれかを選択して Return を押します。

セットアップ プログラムが完了すると、スイッチは作成されたデフォルト設定を実行できます。この 設定を変更したり、他の管理タスクを実行したりするには、Switch> prompt でコマンドを入力します。 初期設定情報の入力